## zotero

## Exporting records to Zotero.

- A. Open up your Zotero App and select a folder you would like to move records to.
- B. Open up a browser (Chrome or Firefox) on which you already installed the Zotero connector, following the intial instructions found on the *Accessing and Installing Zotero Guide*.

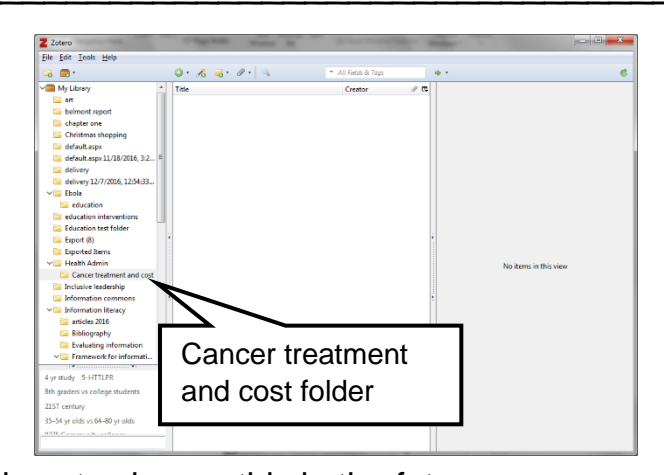

- Currently Zotero will <u>not</u> work on
   Internet Explorer though there are plans to change this in the future.
- C. Open a database and perform a search.
  - 1. Locate the yellow folder in the upper right corner of the page and click on it.
    - a. If you are opening a single document, the icon will appear as a sheet of paper.

|                                                               | 🕘 🖸 🛈 web.a.ebscohost.com.cse.idm.oclc.org/ehost/results?vid=0&sid=9844c6ae-fb19-4906-911b-a81f092b2989%40sessionmgr4006&bquery=stem+cells&bdata=Jm 🏠 📮 🚺 |                  |                                                                                                    |                                                                                                    |                                                                                                    |                                                         |                   |  |
|---------------------------------------------------------------|----------------------------------------------------------------------------------------------------|------------------|----------------------------------------------------------------------------------------------------|----------------------------------------------------------------------------------------------------|----------------------------------------------------------------------------------------------------|---------------------------------------------------------|-------------------|--|
| Apps M                                                        | CSE Email 🛛 👖 I                                                                                                    | Moodle 🗋 Self Se | rvice Ġ Create y                                                                                               | rour Google A 🗋 Save to Zotero 🔍 Mah                                                                                                    | oney Library - Co 🔞 full text find                                                                                                    | er 🚽                                                    | $\sim$            |  |
| w Search                                                      | Subjects •                                                                                                    | Publications •   | Images • I                                                                                                    | More +                                                                                                    | Sign In                                                                                                    | Folder                                                  | SE Librarian Help |  |
|                                                               | Searching: Academic Search Premier, Show all                                                                                                    |                  |                                                                                                    | Choose Databases                                                                                                    |                                                                                                    |                                                         |                   |  |
| BSCOhosi                                                      | stem cells                                                                                                    |                  |                                                                                                    | Select a Field (option   Search                                                                                                    | Clear                                                                                                    |                                                         | Saint Elizabeth   |  |
|                                                               | AND 🗸                                                                                                    |                  |                                                                                                    | Select a Field (option                                                                                                    |                                                                                                    |                                                         | NORRISTOWN, NJ    |  |
|                                                               | AND 🗸                                                                                                    |                  |                                                                                                    | Select a Field (option                                                                                                    |                                                                                                    |                                                         |                   |  |
| Refine Results Current Search Find all my search terms:       |                                                                                                    | Z Zo<br>Selec    | tero Item Selector<br>t which items your<br>erentiation of hum<br>rastructure of rat un<br>c mediates cancer   | 20 • • • 4 76 76 4  ou'd like to add to your library: an embryonic stem cells into corneal epithelia mbilical cord stroma-derived mesenchymal st stem-like cells and EMT changes in triple neg                                      | I progenitor cells under defined cor<br>am cells.<br>jative breast cancers cells.                                                                       | options ▼ Pintor<br>p1-17. 17p. DOI:                    | Related Images    |  |
| Limit To                                                      |                                                                                                    |                  | Iltipotent mesenchy<br>sue engineering po<br>crogrooved-surface<br>dothelial-derived ex<br>cotinamide alone ac | mal stem cells in lung fibrosis.<br>vtential of human dermis-isolated adult stem c<br>v topography enhances cellular division and p<br>ktracellular matrix ameliorate the stemness de<br>celerates the conversion of mouse embryoni | ells from multiple anatomical locati<br>foliferation of mouse bone marrow-<br>privation during ex vivo expansion<br>c stem cells into mature neuronal p | r; STEM cells; DISEASES                                 | Find More         |  |
| Full Text                                                     |                                                                                                    | Ca               | ncer stem cell-relat                                                                                           | ted gene expression as a potential biomarker                                                                                                    | of response for first-in-class imipric                                                                                                    | i                                                       |                   |  |
| <ul> <li>Reference</li> <li>Scholarly<br/>Journals</li> </ul> | es Available<br>(Peer Reviewed                                                                                                    |                  | ogress in the study                                                                                            | of stem cell transplantation for the repair of s                                                                                                    | oinal cord injury.                                                                                                    | S.     Journal of Veterinary     Kodemic Search Premier |                   |  |

- D. The **Zotero Item Selector** screen will appear, listing all the titles that are first listed on your results page from your search.
  - 1. Check off the items you want to export and click the **OK** button.
  - 2. Your records have now been exported to Zotero and will appear in the folder you selected on the App.

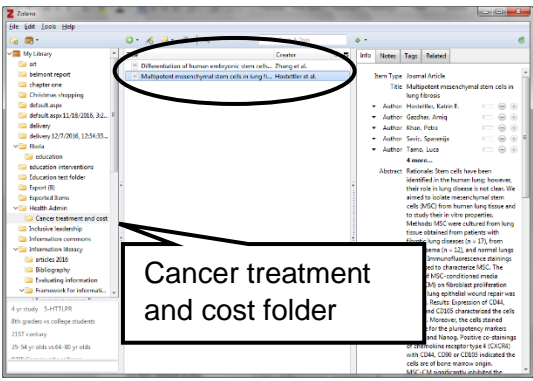